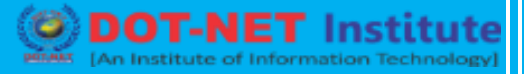

# Lesson no. 4: Introduction of VAT

## Value Added Tax (VAT) in Tally ERP 9

VAT is an Indirect Tax on Goods, introduced in lieu of Sales Tax, to ensure transparency and compliance. The basic premise of VAT is to Tax the "True Value" added to the goods, at each stage of the transaction chain. This ultimately reduces

- Tax paid to the Government
- Cost / Tax passed onto the consumer.

VAT is a multi-point tax as against Sales Tax, which is a single-point tax. Under Sales Tax regime "Value" of goods to be taxed at each stage is computed as Basic cost + Profit Margin + Sales Tax earlier stage. VAT does away with the cascading effect of Tax on Tax, by allowing a set off for input Tax that is, Tax paid at earlier stage on purchases. It is an efficient, globally acceptable and easy administer taxation system.

Terms Associated with VAT

| Term             | Descriptions                                                                                                    |
|------------------|----------------------------------------------------------------------------------------------------|
| Input TAX        | This is a tax paid on Purchases.                                                                                                    |
| Out Tax          | This is a Tax charged on Sales.                                                                                                    |
| Input Credit     | The Amount of Input TAX that is permitted to be set of against Output Tax.                                                                                                    |
| Composite Dealer | Dealers with annual gross turnover not exceeding a certain<br>threshold (Threshold is decided by the respective State<br>Governments) who can opt of a composition scheme whereby<br>they will pay tax as a small percentage of their gross turnover.<br>However, retailers opting for this composition scheme will not<br>be entitled to input Credit. The State Government fix the<br>periods and the procedures for the payments of the lump sum. |

## **Calculation of VAT – (Example)**

**Example 1:** The following Transaction has been done by the Swayam Education Pvt. Ltd. Bayar on this transaction compute the VAT payable to the Government.

- 1. Purchase from Raj Infotech, 5 CDs of Antivirus Software @Rs.800 each, VAT rate 4%.
- 2. Purchase from *Microtek India Ltd., 10 Monitors* @*Rs.4000* each, however discount allowed @5%, Excise tax @16%, i.e. Rs. 6080 and Educational Cess @2%.
- 3. Sale of 2 Antivirus CDs @ Rs. 1200 to Rajib Roy.
- 4. Sale of 2 Monitors @ Rs. 4500, VAT @ 4% to H. Goenka.

#### Solutions:

| For Purchase                                                   | Amount     |
|----------------------------------------------------------------|------------|
| For Transaction 1: VAT payable to party on assessable value of | 160.00     |
| Rs. 4,000 @4% Input VAT                                        |            |
| For Transaction 2: VAT payable to Party on the assessable      | 1,787.20   |
| Value of Rs. 44680 @ 4% Input VAT                              |            |
| Total of Input VAT (A)                                         | 1,947.20   |
| For SALES                                                      |            |
| For Transaction 3: VAT payable to the Govt. on assessable      | 96.00      |
| value of Rs. 2,400 @4% Output VAT                              |            |
| For Transaction 4: VAT Payable on Govt. on assessable value    | 360.00     |
| of Rs. 9,000 @ 4%                                              |            |
| Total Output VAT (B)                                           | 456.00     |
| Therefore VAT Payable / Receivable (A-B)                       | (1,491.20) |

### VAT Implementation on Tally ERP 9

Let us take the above example and see how it works on Tally. The procedure for implementation of VAT rate in Tally is very simple. Follow the steps given below:

### Step-1:

Enabling VAT: [An ISO Certified Institute]

Go to Gateway of Tally > Accounts info.> F11: Features > Statutory & Taxation.

• Set Enable Value Added Tax (VAT) and set/Alter VAT Details to YES.

|                                                             |                              |                                                              | Accept       |
|-------------------------------------------------------------|------------------------------|--------------------------------------------------------------|--------------|
|                                                             | PAN / Income - Tax No.       |                                                              |              |
|                                                             | Inter-state Sales Tax Number | r.:                                                          |              |
|                                                             | Local Sales Tax Number       | 15                                                           |              |
|                                                             | VAT TIN (Regular)            | 13                                                           |              |
|                                                             | VAT TIN (Composition)        | : 89745682134                                                |              |
|                                                             | <u>Tax In</u>                | formation                                                    |              |
| Set/Alter Service Tax<br>Details                            | ? No                         |                                                              |              |
| Enable Canico Tax                                           | 7 Tes<br>2 No                | Set/Alter FBT Details                                        | ? No         |
| Enable Value Added Tax (VAT)                                | ? Yes                        | Set/Alter TUS Details                                        | 7 No<br>2 No |
| Follow Excise rules for Invoicing                           | ? No                         | Enable Tax Collected at Source (TCS)                         | ? No         |
| Enable Dealer - Excise<br>Set/Alter Dealer - Excise Details | ? No<br>? No                 | Enable Tax Deducted at Source (TDS)<br>Set/Alter TDS Details | ? No<br>? No |
|                                                             | Statutory                    | & Taxation                                                   |              |
|                                                             | <u>Company:</u>              | ABC Company                                                  |              |

• On enabling SET/Alter VAT Details to Yes. Tally will prompt with VAT Details Screen.

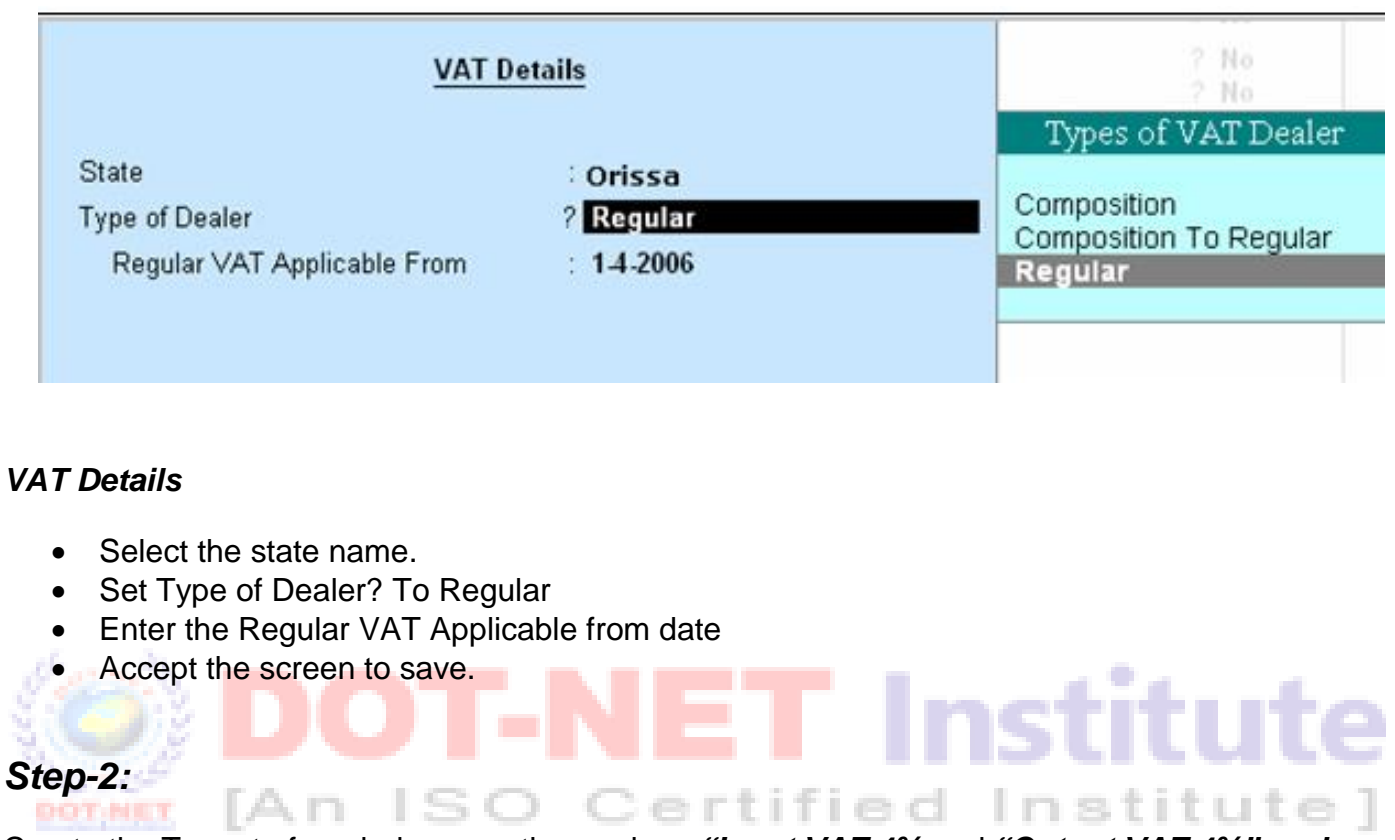

Create the Tax rate from ledger creation such as *"Input VAT 4%* and *"Output VAT 4%" under "Duties & Taxes"*. Create the ledger Input VAT 4% from..

#### Gateway of Tally> Master > Accounts info. > Single Ledger > Create

At the time creation following things have to be specified in the respective ledgers such as:

- (a) Type of Duty = VAT
- (b) VAT / Tax Classes = Input VAT 4%
- (c) Percentage of calculation and method of calculation will be posted automatics save the serene.

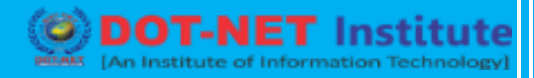

| Ledger Creation                           |                                           | ABC Company    |
|-------------------------------------------|-------------------------------------------|----------------|
| Name : Input VAT@4%                       | b                                         | Total Op. Bal. |
| (alias) :                                 |                                           | 5,000.00 Dr    |
|                                           |                                           | Difference     |
|                                           |                                           | 5,000.00 Dr    |
| Under                                     | : Duties & Taxes<br>(Current Liabilities) | y              |
| Type of Duty/Tax<br>Default VAT/Tax Class | : VAT<br>Input VAT @ 4%                   |                |
| Maintain balances bill-by-bill            | ? No                                      |                |
| Inventory values are affected             | ? No                                      |                |
| Method of Calculation                     | : On VAT Rate                             |                |

# Step-3:

Create the other Tax Ledger Output VAT 4% from...

### Gateway of Tally > Master > Accounts info > Single Ledger > Create

At the time of creation following things have to be specified in the respective ledgers such as:

- (a) Type of Duty = VAT ISO Certified Institute]
- (b) VAT / Tax Classes = Output VAT 4%
- (c) Percentage of calculation and method of calculation will be posted automatically save the serene.

| Ledger Creation                                                                            |                                          | ABC Company   |
|--------------------------------------------------------------------------------------------|------------------------------------------|---------------|
| Name : Output VAT@4                                                                        | 1%                                       | Total Op. Bal |
| (anas)                                                                                     |                                          | 5,000.00 Dr   |
|                                                                                            |                                          | Difference    |
|                                                                                            |                                          | 5,000.00 Dr   |
| Under                                                                                      | : Duties & Taxes<br>(Current Liabilities | )             |
| Type of Duty/Tax<br>Default VAT/Tax Class                                                  | : VAT<br>: Output VAT @ 4%               |               |
| Maintain balances bill-by-bill                                                             | ? No                                     |               |
| Inventory values are affected<br>Percentage of Calculation (eg 5)<br>Method of Calculation | ? No<br>? 4 %<br>: On VAT Rate           |               |

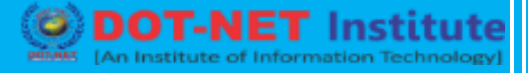

### Step-4:

Create the Purchase an Sales Ledger such as "Purchase @ 4% and "Sales @ 4%" from...

### Gateway of Tally > Master > Accounts info.> Single Ledger > Create

Following things to be specified at the time of "Purchase @4%" Ledger creation:

(A) Used in VAT Returns = "YES"(b) VAT /Tax Classes = Purchase @ 4%

Following things to be specified at the time of "Sales @ 4%" Ledger creation:

(A) Used in VAT Returns = "YES"(b) VAT / Tax Classes = Sales @ 4%

| (alias)                        | /o -                | Total op. Ball |         |
|--------------------------------|---------------------|----------------|---------|
|                                |                     |                |         |
|                                |                     |                |         |
| Under                          | : Purchase Accounts |                |         |
| Maintain balances bill-by-bill | ? No                |                | lta a s |
| Inventory values are affected  | ? Yes               |                | EU      |
| <u>St</u>                      | atutory Information |                |         |
| Used In VAT Returns            | ? Yes               |                | Itu     |
|                                |                     | Accept ?       | -       |
| Opening Balanc                 | e (on 1-Apr-2006) : | Yes a No       |         |

## Used in VAT Return

• Set this to **YES** if you wish to select VAT/Tax class for this Ledger.

Note: Tally gives the flexibility to the user to either have the classification selected in the Ledger Master tagged to all transactions Or select different classifications each time during voucher entries.

- The rest of the ledger creation process is the same as in default Tally.
- In the above example we have selected a VAT classification of 4%.
- Like in the Purchase Ledger screen, select the required VAT/Tax classification in the Sales Ledger as well.

Go to Gateway of Tally > Accounts info. > Ledger > Create / Alter

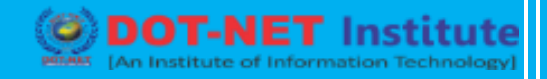

| Ledger Creation                | 23                   | ABC Company    |
|--------------------------------|----------------------|----------------|
| Name : Sales@4%                |                      | Total Op. Bal. |
| (alias) :                      |                      | 5,000.00 Dr    |
|                                |                      | Difference     |
|                                |                      | 5,000.00 Dr    |
| Under                          | : Sales Accounts     |                |
| Maintain balances bill-by-bill | ? No                 |                |
| Inventory values are affected  | ? Yes                |                |
| <u>s</u>                       | tatutory Information |                |
| Used In VAT Returns            | ? Yes                |                |
|                                |                      | Accept?        |
| Opening Balanc                 | e (on 1-Apr-2006) :  | Yes or No      |

## Step-5:

Create your respective Party Ledger (i.e. Sundry Creditors and Sundry Debtors ) From....

Gateway of Tally > Master > Accounts info. > Single Ledger > Create

Under Sundry Creditor Group create the following Ledgers:

- por(a) Raj Infotech ISO Certified Institute]
  - (b) Microtech India

Under Sundry Debtor Group create the following Ledgers:

- (a) H. Goenka
- (b) Rajib Roy

### Step-6:

Enter the Transactions for Purchase in the Invoice Mode, configure the Voucher Entry Screen by press *F12 and set option "Use Common Ledger a/c for item allocation" as* "YES".

| Configure Invoices / Delivery Notes / Or                                           | ders          |
|------------------------------------------------------------------------------------|---------------|
| Accept Supplementry Details<br>(Address Details, Desnatch Details etc.)            | ? Yes         |
| Use Common Ledger A/c for Item Allocation<br>Use Defaults for Bill Allocations     | Yes<br>? No   |
| Use Excise Format                                                                  | ? No          |
| Use Addl. Description(s) for Item Name<br>Allow separate Buyer and Consignee names | ? Yes<br>? No |

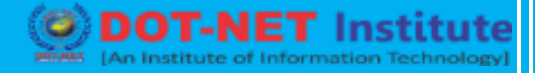

### Go to Gateway of Tally? Accounting Voucher > Purchase (F9)

| Accounting Voucher Creation                                                                                                    | Swayam Computer Education   | 8                  |                                                | C01+M                                                                                       |    |
|----------------------------------------------------------------------------------------------------|-----------------------------|--------------------|------------------------------------------------|---------------------------------------------------------------------------------------------|----|
| Purchase No. 15<br>Ref:                                                                                                    |                             |                    |                                                | 25 Sep-2007<br>Tuesday                                                                      |    |
| Parly's Alc Name : RAJ Infotech<br>Current Balance :<br>Punchase Ledger : PURCHASE-4%<br>VAT/Tax Class: Purchases @ 4%                                                                                                    |                             |                    |                                                |                                                                                             |    |
| Name of Item                                                                                                    |                             | Quantity           | Rate per                                       | Amount                                                                                      |    |
| Antivirus CD                                                                                                    |                             | 5 Pcs              | 800.00 Pcs                                     | 4,000.00                                                                                    |    |
| INPUT VAT @ 4%                                                                                                    |                             |                    | 4 %                                            | 160.00                                                                                      |    |
| Narration :                                                                                                    |                             | 5 Pcs              | lý.                                            | 4,160.00                                                                                    |    |
| Multiplication Validate Crastian                                                                                                    | Cursuram Computer Education | _                  |                                                | CM L M                                                                                      |    |
| Accounting Voucher Creation<br>Purchase No. 15<br>Ref:                                                                                                    | Swayam Computer Education   |                    |                                                | Ctrl + M<br>25.Sep-2007<br>Tuesday                                                          |    |
| Accounting Voucher Creation Purchase No. 15 Ref: Party's Ak Name : Microtek Ltd. Current Balance : Purchase Letger : PURCHASE-4% VAT/Tax Class: Purchases @ 4%                                                                                          | Swayam Computer Education   |                    |                                                | Ctrl + M<br>25.Sep-2007<br>Tuesday                                                          |    |
| Accounting Voucher Creation<br>Purchase No. 15<br>Ref:<br>Party's Ac Name : Microtek Ltd.<br><i>Current Balance</i> :<br>Purchase Ledger : PURCHASE-4%<br>VATAT ac Class: Purchases @ 4%<br>Name of Item                                                | Swayam Computer Education   | Quantity           | Rate per                                       | Ctrl + M<br>25.Sep-2007<br>Tuesday<br>Amount                                                | ut |
| Accounting Voucher Creation<br>Purchase No. 15<br>Ref:<br>Parly's Ac Name : Microtek Ltd.<br>Current Balance :<br>PurchaseLedger : PURCHASE-4%<br>VAT/Tax Class: Purchases @ 4%<br>Name of item<br>Monitor                                              | Swayam Computer Education   | Quantity<br>10 Pcs | Rate per<br>3,800.00 Pcs                       | Ctrl + M<br>25.Sep-2007<br>Tuesday<br>Amount<br>38,000.00                                   | ut |
| Accounting Voucher Creation<br>Purchase No. 15<br>Ref:<br>Party's Ac Name : Microtek Ltd.<br>Current Balance :<br>PurchaseLetiger : PURCHASE-4%<br>VATITAX Class: Purchases @ 4%<br>Name of Item<br>Monitor<br>Excise Duty<br>ED Cess<br>INPUT VAT @ 4% | Swayam Computer Education   | Quantity<br>10 Pcs | Rate per<br>3,800.00 Pcs<br>16 %<br>2 %<br>4 % | Ctrl + M<br>25.Sep-2007<br>Tuesday<br>Amount<br>38,000.00<br>6,080.00<br>760.00<br>1,793.60 | ut |

#### Step-8:

Enter your Sales Trisection from.....

Gateway of Tally > Accounting Vouchers > Sales (F8) (Invoice Mode)